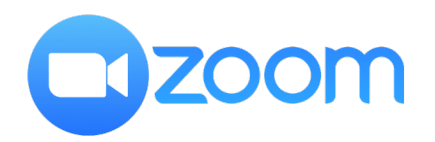

## **Zoom Client settings**

Recommended for Nureva HDL200, HDL300 Single/Dual

| Settings                                                   | ×                                                                                                    | 1                                                                                                    |
|------------------------------------------------------------|----------------------------------------------------------------------------------------------------|----------------------------------------------------------------------------------------------------|
| General                                                    | Volume: • • • • • • • • • • • • • • • • • • •                                                                                                    |                                                                                                    |
| C Video                                                    | Microphone                                                                                                    |                                                                                                    |
| Audio     Share Screen                                     | Test Mic     Echo Cancelling Speakerphone (HDL200)       Input Level:       Volume:                                                                                                    | Inside your Zoom client, navigate to <b>Settings</b> > <b>Audio</b> tab:                                                                                                    |
| Chat<br>Background & Filters                               | Automatically adjust microphone volume Suppress background noise Learn more Auto                                                                                                    | ••••••••••••••••••••••••••••••••••••••                                                                                                    |
| <ul> <li>Recording</li> <li>Profile</li> </ul>             | <ul> <li>Low (faint background noises)</li> <li>Medium (computer fan, pen taps)</li> <li>Wish (taping, dep backgr)</li> </ul>                                                                          | Suppress background noise = <b>Low</b>                                                                                                    |
| J Statistics                                               | Music and Professional Audio                                                                                                    | Show in-meeting option to "Turn On Original Sound" = Checked (On)                                                                                                    |
| <ul><li>Keyboard Shortcuts</li><li>Accessibility</li></ul> | <ul> <li>Show in-meeting option to enable "Original Sound" (2)</li> <li>Enable these options when original sound is on</li> <li>High fidelity music mode (2)</li> <li>Echo cancellation (2)</li> </ul> | Ensure High fidelity music mode, Echo cancellation and Stereo audio are all <b>unchecked (off)</b>                                                                            |
|                                                            | Stereo audio       Image: Stereo audio         Ringtones       Default       Image: Stereo audio         Image: Automatically join audio by computer when joining a meeting                            | <ul> <li>IMPORTANT STEP: While making a Zoom call, in the top left corner of<br/>the call window, ensure Original Sound is turned On for the HDLXXX<br/>microphone</li> </ul> |
|                                                            | Advanced                                                                                                    |                                                                                                    |

Zoom Client version 5.7.1 (543)

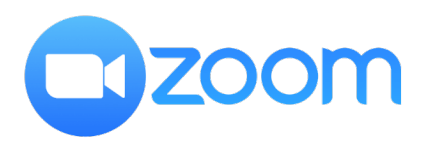

## Zoom Client settings (Windows only)

Recommended for Nureva HDL200, HDL300 Single/Dual

 $\times$ 

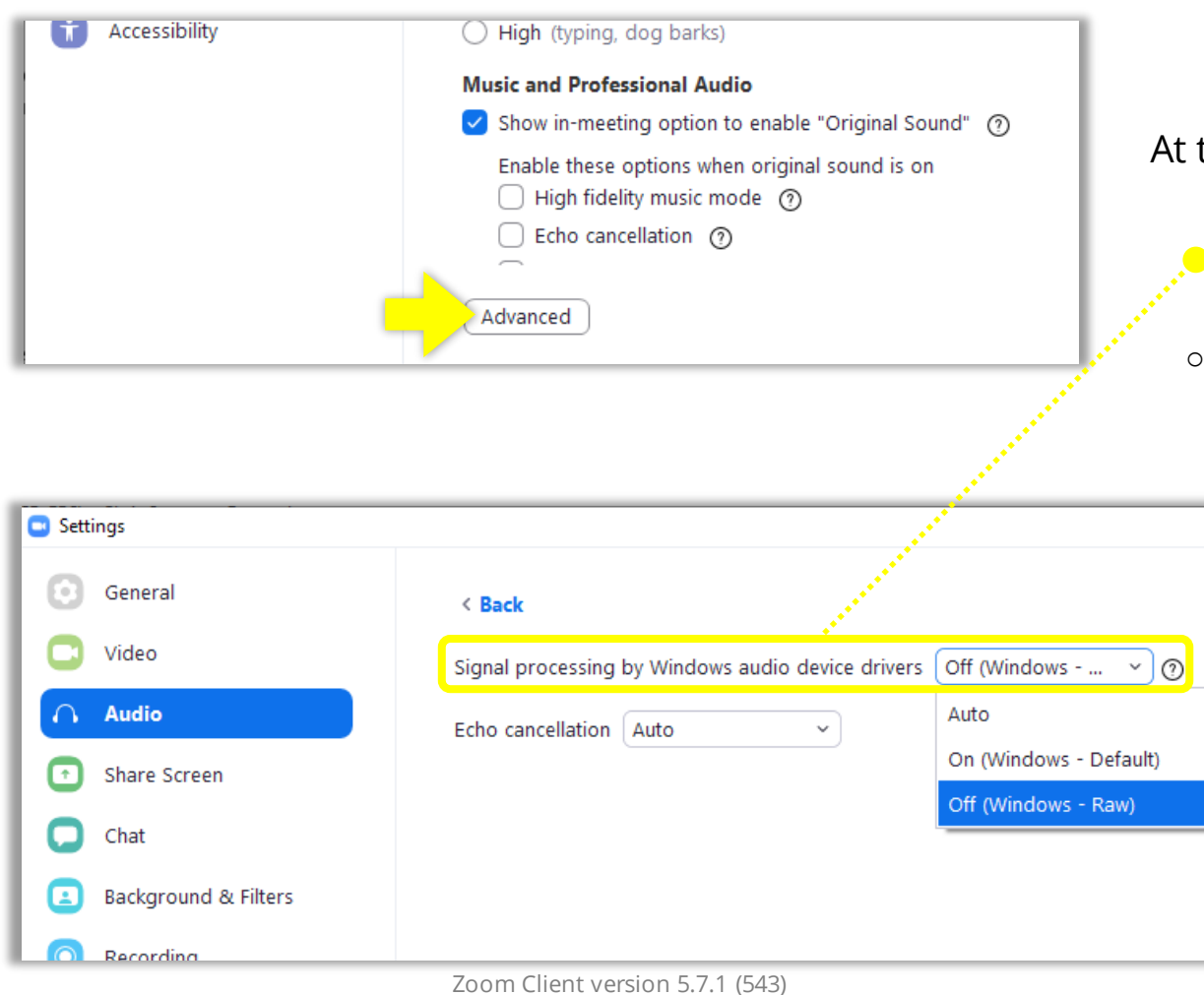

At the bottom of the **Audio** settings > click **Advanced**:

Signal processing by Windows audio device drivers = Off (Windows - Raw)

• Echo cancellation = We can ignore this because **Original Sound** will turn it off

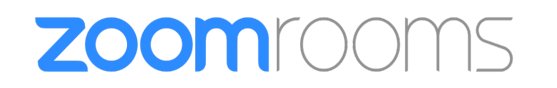

## **Zoom Client settings**

Recommended for Nureva HDL200, HDL300 Single/Dual

| Basic                  | Misrophone                                                                                            |  |
|------------------------|----------------------------------------------------------------------------------------------------|--|
| Setup                  | мсторноне                                                                                             |  |
| Room Location          | Echo Cancelling Speakerphone (HDL300) ~                                                               |  |
| Phone Integration      | də ————————————————————————————————————                                                               |  |
| Devices                | Software audio processing                                                                             |  |
| Control System API     |                                                                                                    |  |
| Device Management      | Advanced Noise Suppression<br>Enable this option to eliminate background noise comes from this room 😿 |  |
| Communications Content |                                                                                                    |  |
| Storage Location       | Speaker                                                                                               |  |
|                        | Echo Cancelling Speakerphone (HDL300) ~                                                               |  |
|                        | də ————————————————————————————————————                                                               |  |
|                        | Camera                                                                                                |  |
|                        | EHD Camera                                                                                            |  |

- 1. Login to the **Zoom web portal** to manage Zoom Rooms
- 2. Navigate to the Zoom Room you would like to manage
- 3. Click on **Edit** > **Room Settings** tab > **Devices**
- 4. Turn off all audio processing features:
  - Software audio processing = Off
  - Advance Noise Suppression = Off
  - Automatically adjust Miclevel = Off

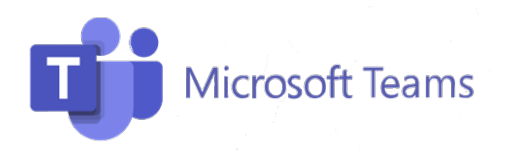

## **Microsoft Teams settings**

Recommended for Nureva HDL200, HDL300 Single/Dual

| Settings                   |                                                                 | I      |
|----------------------------|-----------------------------------------------------------------|--------|
|                            | Devices                                                         |        |
| 段 General                  | Manage your connected devices                                   | - 1    |
| E Accounts                 | Manage devices                                                  |        |
| Privacy                    |                                                                 |        |
| $\bigcirc$ Notifications   |                                                                 |        |
| ତ ତି Devices               | Audio devices                                                   |        |
| 🕆 App permissions          | HDI 200                                                         | ~      |
| © Captions and transcripts | HDE200                                                          |        |
| 𝚱 Calls                    | Speaker                                                         |        |
|                            | Echo Cancelling Speakerphone (HDL200)                           | $\sim$ |
|                            | Microphone                                                      |        |
|                            | Echo Cancelling Speakerphone (HDL200)                           | $\sim$ |
|                            | Automatically adjust mic sensitivity                            |        |
|                            | පා Make a test call                                             |        |
|                            | Noise suppression (j)                                           |        |
|                            | Choose Low if you want others to hear music. Learn more.<br>Off | ~      |

Inside your Teams client, navigate to **Settings** > **Devices** tab:

Automatically adjust mic sensitivity = **Off** 

**NOTE:** If you were on a call while changing this setting, you will have to disconnect and re-join the call the setting to change.

Noise suppression = Off

Microsoft Teams version 1.4.00.16575 (64-bit)